Mon agenda Por

Inganizer et imprimer nn <del>F</del>UF

Merci de m'avoir fait confiance en achetant sur Mon agenda PdF. Pour visionner et imprimer vos fichiers PDF, vous aurez besoin d'Acrobat Reader. Il y a de grandes chances pour que ce logiciel gratuit soit déjà installé sur votre appareil, mais si ce n'est pas le cas, vous pouvez le télécharger ici.

Pour imprimer en recto verso, je vous conseille d'organiser vos pages correctement. Pour se faire, je vous conseille d'utiliser PDF24. Ce site propose plusieurs services en ligne gratuits, permettant de retravailler vos fichiers PDF. PDF24 peut également être installé sur votre ordinateur. Personnellement, je préfère la version de bureau car on peut vraiment déplacer chaque page comme on veut dans un PDF, comme vous allez le voir dans ce tuto.

Pour commencer, si votre carnet doit combiner plusieurs modèles, dont certains sur double page, il est judicieux de faire une sorte de prototype pour vous y retrouver plus facilement. Pour ça, équipez-vous de quelques feuilles de papier (des usagées feront l'affaire, c'est juste pour avoir une ligne conductrice). Puis, pliez les feuilles en 2 pour mieux visualiser les doubles pages, et reportez les marges si vous souhaitez une marge au niveau de la reliure. Commencez par noter les modèles double page sur vos feuilles, puis réfléchissez à ce que vous allez mettre au verso de chaque page. Le fait d'avoir ce mini carnet à doubles pages volantes vous permettra d'organiser votre futur carnet.

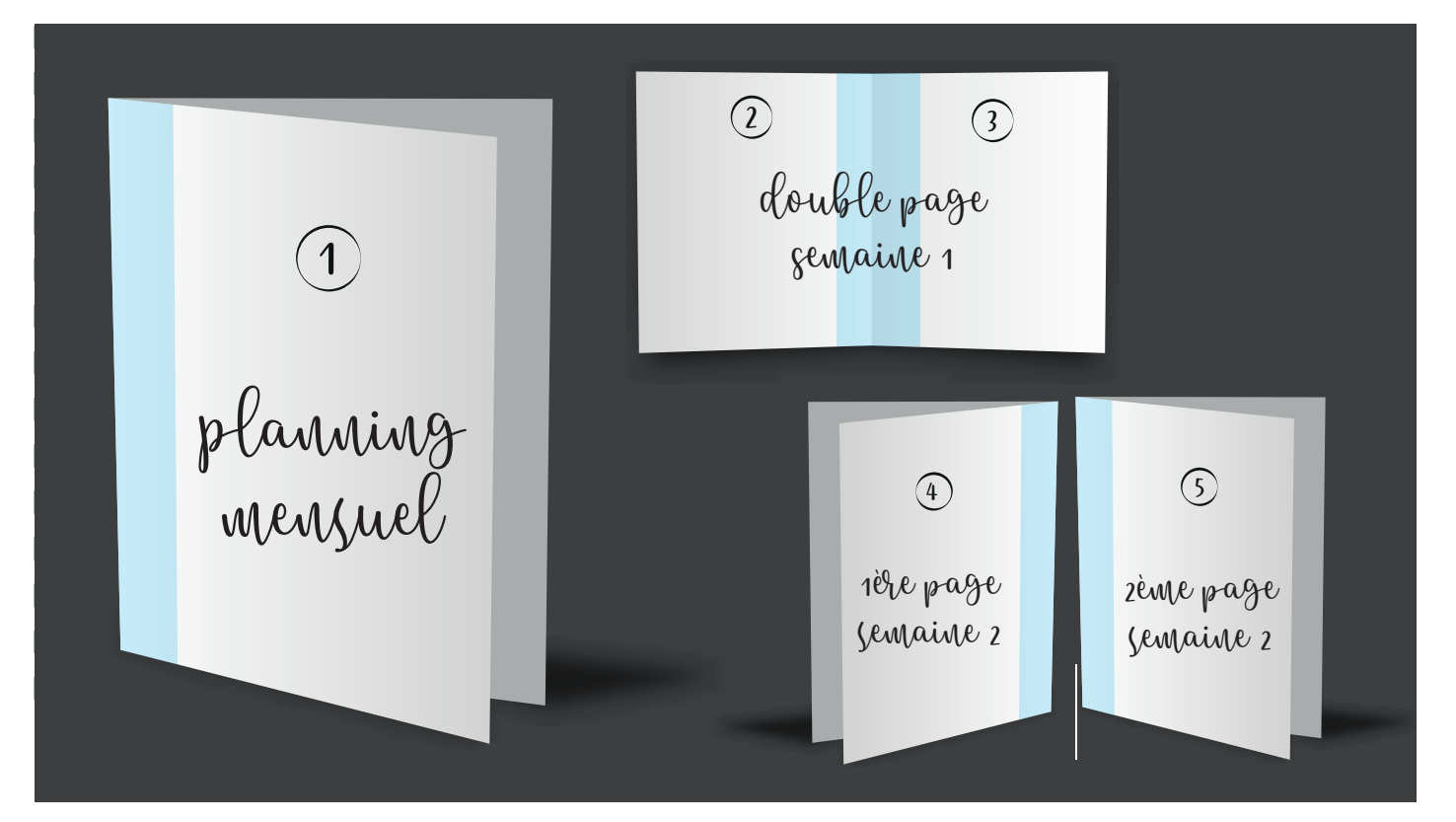

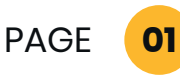

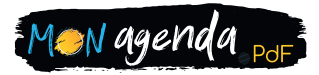

En ayant un visuel du rendu final, vous serez exactement ce que vous devez avoir pour chaque recto verso. Et si votre imprimante permet le recto verso sans manipulation de votre part, vous pouvez carrément créer un seul PDF avec tous vos modèles dans l'ordre choisi, et votre carnet s'imprimera tout seul, en une seule fois.

Quelques exemples concrets :

PAGE

02

### J'ai acheté une page vierge à points, mais j'aimerais bien l'imprimer en recto verso

Rien de plus simple avec PDF24 ! Que ce soit avec la version ligne ou sur PC, choisissez « Fusionner PDF », ajoutez 2 fois votre modèle à points dans la zone jaune, puis cliquez sur le bouton « Créer un PDF ». Quand c'est terminé, un bouton bleu « Enregistrer » ou « Télécharger » apparait. Cliquez dessus pour récupérer le fichier final et renommez-le de façon claire, pour vous y retrouver si vous avez plusieurs modèles.

#### J'ai acheté une double page, mais j'aimerais bien que chacune ait un verso

Imaginons que vous souhaitiez avoir un planning mensuel en page 1, puis votre double page en 2 et 3, et finir par une page de notes en 4. Avec PDF24, vous pouvez « organiser les PDF » comme bon vous semble. Ci-dessous, j'ai ouvert mon PDF double page (1er bloc), un PDF de notes (2ème bloc), et enfin mon PDF de planning mensuel (3ème bloc).

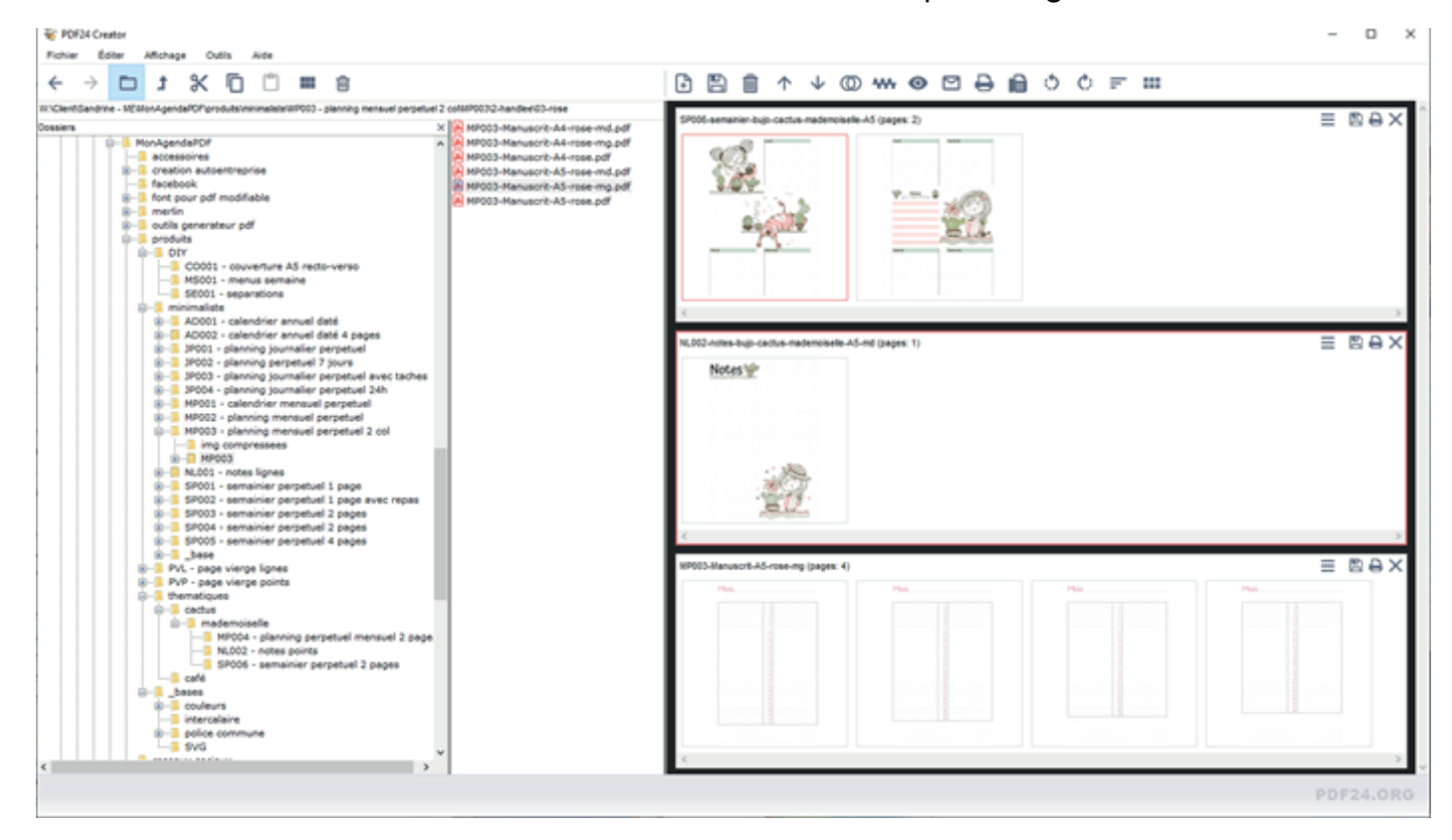

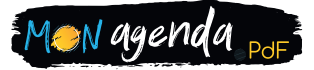

Pour faire les recto verso, il suffit de déplacer les pages souhaitées, là où on le souhaite. Je vais donc tirer ma page de notes sur le premier encadré, et la placer en dernier. Je vais ensuite tirer l'une des pages mensuelles sur le premier cadre, mais en premier cette fois-ci.

J'obtiens donc ceci :

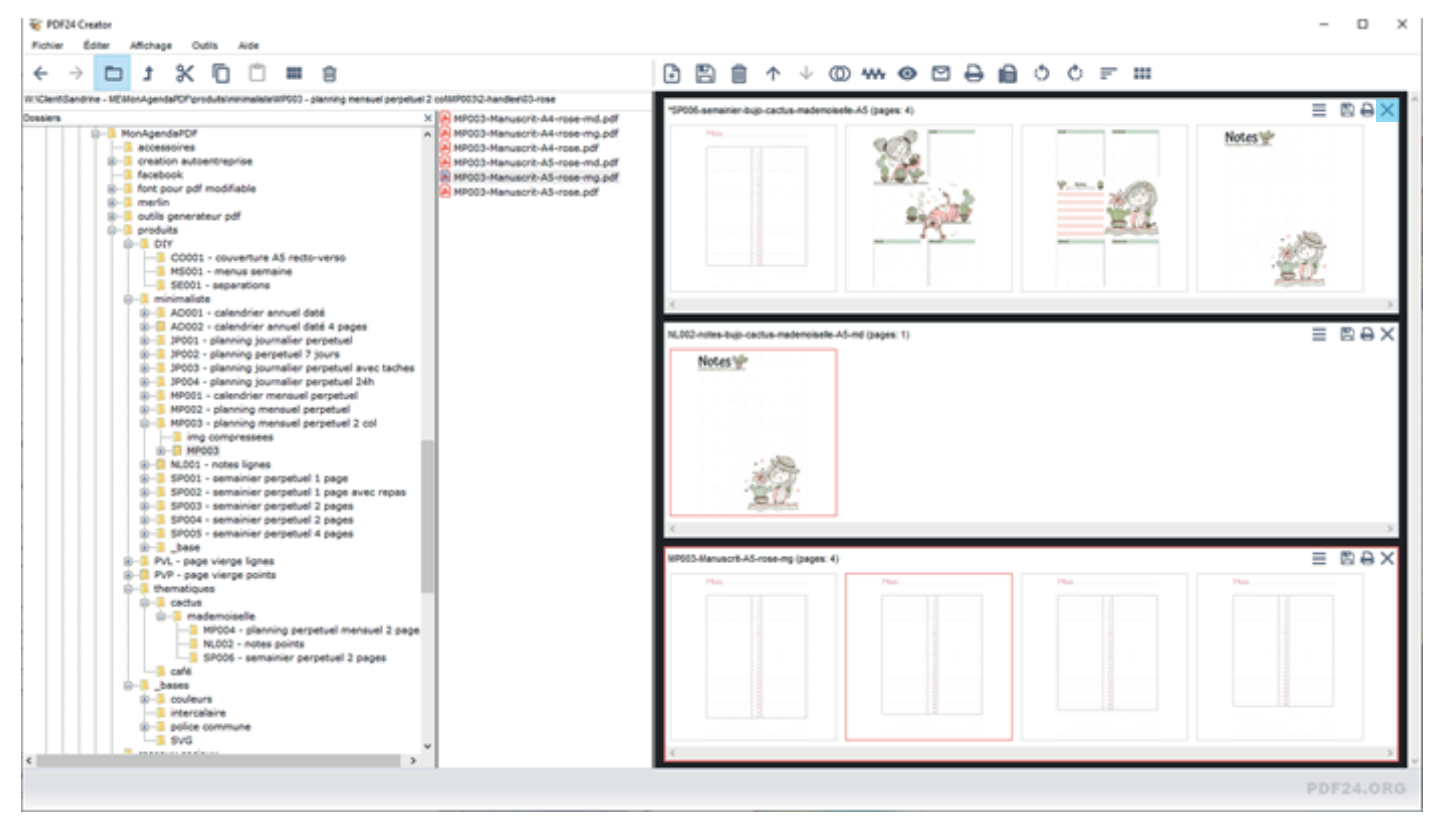

### Voici le bloc 1 d'un peu plus près :

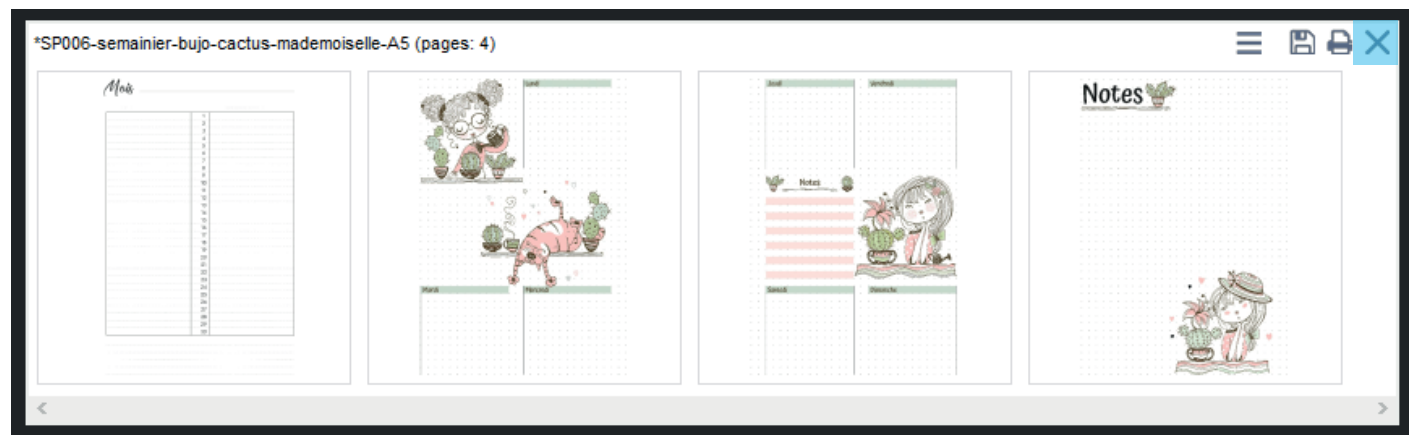

Ce bloc correspond aux pages 1, 2, 3 et 4 de notre prototype, soit une double page recto verso. Il ne reste plus qu'à l'enregistrer en cliquant sur la disquette en haut à droite de cet encadré.

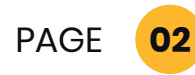

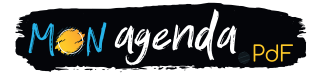

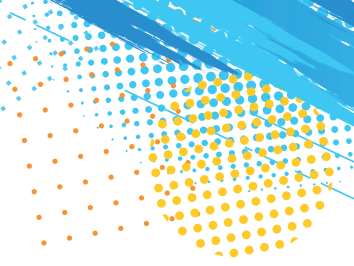

La fenêtre suivante apparait alors :

| 👋 Veuillez sélectionner un profil                                                                | Х |  |
|--------------------------------------------------------------------------------------------------|---|--|
| Assemblez simplement                                                                             |   |  |
| Basse qualité Moyenne qualité Bonne qualité Très bonne qualité<br>Excellente qualité Qualité Fax |   |  |
| Mon agenda Pdf Multicolore                                                                       |   |  |
| Personnalisé                                                                                     |   |  |

Cliquez sur « Assemblez simplement ». Cette option permet de compiler toutes les pages dans un seul et unique PDF, sans compression, et conserve ainsi la qualité intacte des modèles et images. Sélectionnez un emplacement pour enregistrer votre PDF et donnez-lui un nom explicite, surtout s'il risque de vous resservir plus tard.

### Mon fichier PDF final est prêt, j'imprime !

Une fois votre PDF finalisé, ouvrez-le dans Acrobat Reader, puis lancez l'impression :

- soit en cliquant sur l'icône imprimante dans la barre de menu,
- soit par le menu « Fichier / Imprimer.

02

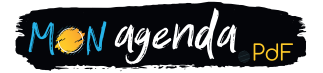

| Imprimer                                                             | ×                                         |
|----------------------------------------------------------------------|-------------------------------------------|
| Imprima <u>n</u> te : EPSON WF-C869R A5 V Propriétés Options         | <u>a</u> vancées <u>Aide</u> 🕐            |
| C <u>o</u> pies : 1 👘 Imprimer en nuances <u>d</u> e gris (noir et b | olanc) 🗌 Economiser de l'encre/du toner 🕧 |
| Pages à imprimer                                                     | Document : 147,8 x 209,9mm                |
| Tout OActuelles OPages 1 - 4                                         | 148 x 209,97 mm                           |
| Autres options                                                       | Lut                                       |
| Dimensionnement et gestion des pages ①                               |                                           |
| Taill <u>e</u> Affiche Multiple Livret                               |                                           |
| ○ Aj <u>u</u> ster                                                   |                                           |
| O Réduire les pages hors format O Echelle personnalisée : 100 %      |                                           |
| Choisir la source de papier selon le format de la page PDF           |                                           |
|                                                                      | Minif                                     |
| Retourner sur les bords longs O Retourner sur les bords courts       |                                           |
|                                                                      |                                           |
| Auto. Portrait Paysage                                               |                                           |
|                                                                      | <                                         |
| Commentaires et <u>f</u> ormulaires                                  | Page 2 sur 4                              |
| Document et annotations                                              |                                           |
| Mise en page                                                         | Imprimer Annuler                          |

Cliquez sur « Propriétés » pour vérifier que vous êtes bien en couleurs. Je vous conseille également de choisir la qualité « Supérieure » pour avoir de belles couleurs.

Cochez « Taille réelle » pour avoir les bonnes dimensions.

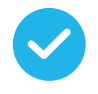

Cochez « Imprimer en recto verso » et « Retourner sur les bords longs ».

Cliquez sur « Mise en page… » pour vérifier que vous êtes bien en A4 ou A5, selon votre choix et vos modèles.

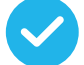

Cliquez sur « Imprimer ».

Les pages de votre carnet sont imprimées, vous n'avez plus qu'à les relier à votre convenance.

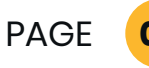

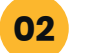

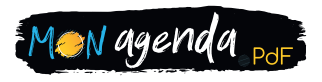

J'espère que votre achat vous donnera entière satisfaction. Si ça n'était pas le cas, n'hésitez pas à m'en faire part via mail à l'adresse contact@mon-agenda-pdf.fr afin d'améliorer mes produits et mes services.

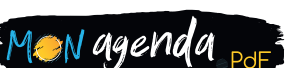

11

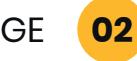

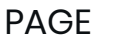